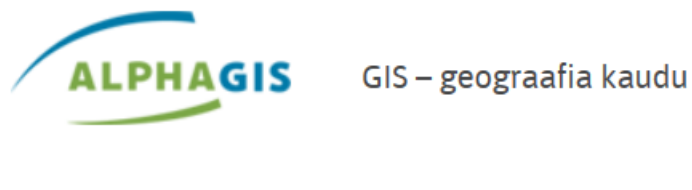

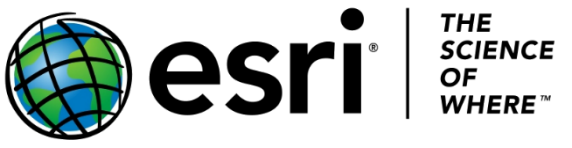

## Maa-ameti WMS teenuste kasutamine ArcGIS Desktop tarkvaraga

JUHENDMATERJAL

TALLINN 2018

## 1 Maa-ameti WMS-teenus(t)e kihtide lisamine ja kasutamine ArcGIS Desktop tarkvara ArcMap rakendusega

Maa-ameti avalik WMS-teenus on OGC WMS (*Open Geospatial Consortium Web Map Service*) standardil põhinev tasuta teenus, mis vastava päringu alusel väljastab rasterkujul kaardipildi, mida kliendil on võimalik erinevate Esri ArcGIS Desktop (Basic, Standard ja Advanced taseme) tarkvaratoodete ja sellega seotud rakenduste kaudu kasutada. Kuivõrd vastavad teenused on internetipõhised, siis on teenus(t)e kasutamise üheks eelduseks ka toimiva veebiühenduse olemasolu. Maa-ameti erinevate WMS-teenuste edasiseks kasutamiseks tuleb ArcGIS Desktop tarkvara soovitud keskkonnas ühekordselt luua ühendus Maa-ameti vastava teenuse aadressiga. Selleks on vajalik teostada järgnevad toimingud:

1. Avage ArcMap rakendus ning lisage soovitud Maa-ameti WMS server kihtide loendi valikute alla. Selleks aktiveerige ArcMap`is Catalog aknas nähtavatest valikutest *GIS Servers* ja seejärel koostage ühendus WMS teenuse tarbeks ehk aktiveerige *GIS Servers* valikutest *Add WMS Server*.

| Catalog                       | Ψ×     |
|-------------------------------|--------|
|                               |        |
| Location: 🕼 Add WMS Server    | $\sim$ |
| III 🔯 Home - Documents\ArcGIS |        |
| 🗄 🗊 Folder Connections        |        |
| 🗄 🚳 Toolboxes                 |        |
| 🗄 🗊 Database Servers          |        |
| 🗄 🛱 Database Connections      |        |
| 🖃 🗊 GIS Servers               |        |
| Add ArcGIS Server             |        |
| Add ArcIMS Server             |        |
| Add WCS Server                |        |
| Add WMS Server                |        |
| a Add WMTS Server             |        |

2. Sisestage Add WMS Server aknas URL: reale asjakohane URL-aadress. Võimalik on valida erineva sisuga teenuste (nn URL aadressid) vahel, mille kõik sisututvustusted on kättesaadavad http://geoportaal.maaamet.ee/est/Teenused/Avalik-WMS-teenus-p65.html

Esmalt võiksime tekitada populaarse fotokaardi aluskaardi teenuse kasutamise valmiduse, et saada edaspidi kasutada <u>http://kaart.maaamet.ee/wms/fotokaart?</u> kaudu kättesaadavaid kaardimaterjale. URL aadressi sisestamiseks kasutage copy/paste meetodit, valides/kopeerides selleks eelnevalt tekstiosa <u>koos küsimärgiga</u> ehk <u>http://kaart.maaamet.ee/wms/fotokaart?</u>

**3.** Teenusega pakutavate kihtide laadimiseks vajutage kindluse mõttes täiendavalt ka nupule *Get Layers* ja kinnitage tehtud tegevused OK nupule vajutamisega:

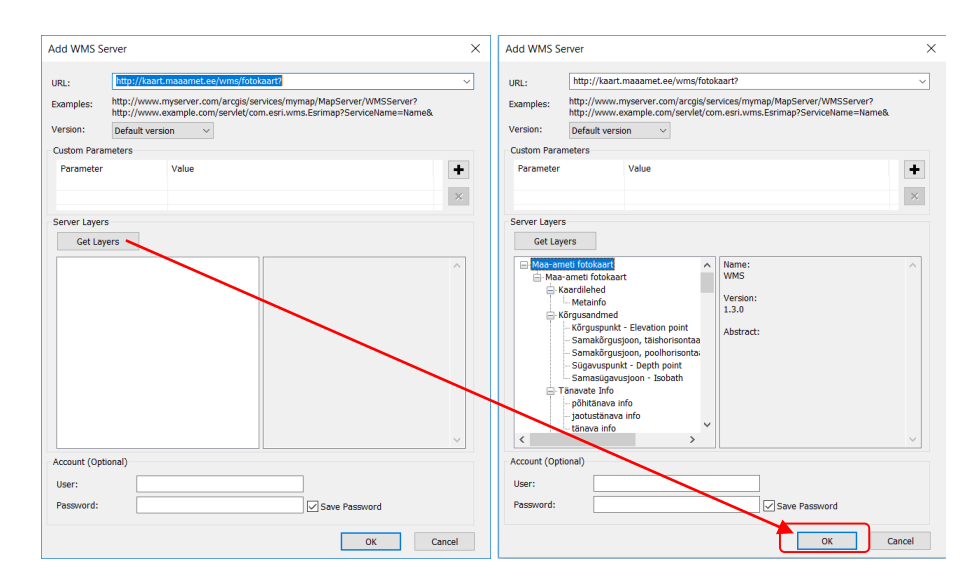

Sellega on Maa-ameti fotokaardi WMS-teenuse aluskaardid ArcMap keskkonnas kasutamiseks valmis!

**4.** Liikuge/klikake Catalog aknas WMS-teenuste loendile, kuni näete sarnast situatsiooni. Soovides kõiki antud teenuses sisalduvaid kihte korraga lisada/kasutada järgige alloleval ekraanipildil lisatud nõuannet!

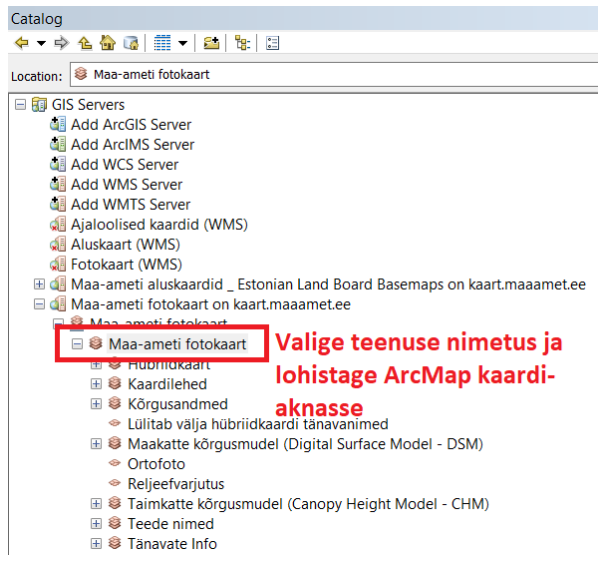

Kõiki Maa-ameti kihte on võimalik analoogselt teiste kaardikihtidega sisse/välja lülitada ning muuta nende kuvamise järjekorda. Soovi korral saab kihte Catalog loendist lisada ka ühekaupa (nt valides ja lohistades ainult Ortofoto kihti).

5. NB! Kihtide kuvamiseks ekraanil on vaja need <u>kindlasti</u> ka ArcMap *Table of Contents* aknas sisse lülitada. Sisse peavad olema lülitatud nii kihtide grupp (nt Hübriidkaart vms), kui ka sinna alla kuuluvad alamkihid (nt hoone jms). Kui kihid ei ole jätkuvalt nähtavad, kasutage konkreetse kihi juures paremklõpsuga rippmenüüst valides *Zoom To Layer* meetodit ja jälgige, et linnuke vastava kihi ees oleks märgitud "rasvaselt". Mõõtkavavahemike omadusi teenuse lõppkasutaja ehk ArcMap-is teenuse tarbija ise ringi muuta ei saa!

PS! Korraga saate kõiki WMS-teenuse kihte sisse-välja lülitada, kui hoiate klaviatuuril all CTRL klahvi ning klikates hiirega mis tahes (WMS) kihi nimetuse kohal ArcMap`i kihtide loendis *Table of Contents* 

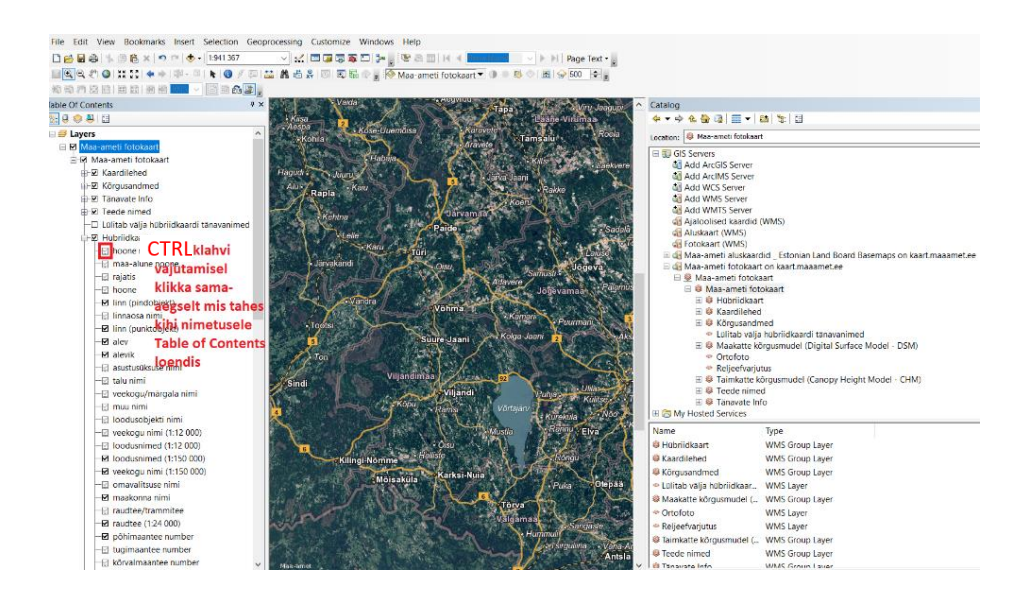

Proovige iseseisvalt analoogselt eelnevalt näidatule lisada lokaalses arvutis kasutatavate WMS-teenuste loendisse ka detailsemat sisu koondav <u>http://kaart.maaamet.ee/wms/alus?</u> teenus, mille alt leiate katastriüksused jne.

Vastava serveri URL-aadressi ja täpsema kirjelduse leiate samuti Maa-ameti kodulehelt http://geoportaal.maaamet.ee/est/Teenused/Avalik-WMS-teenus-p65.html

Selle tulemusena saate ArcMap projektides kasutada paralleelselt fotokaardiga teisigi avalikke teenuskihte:

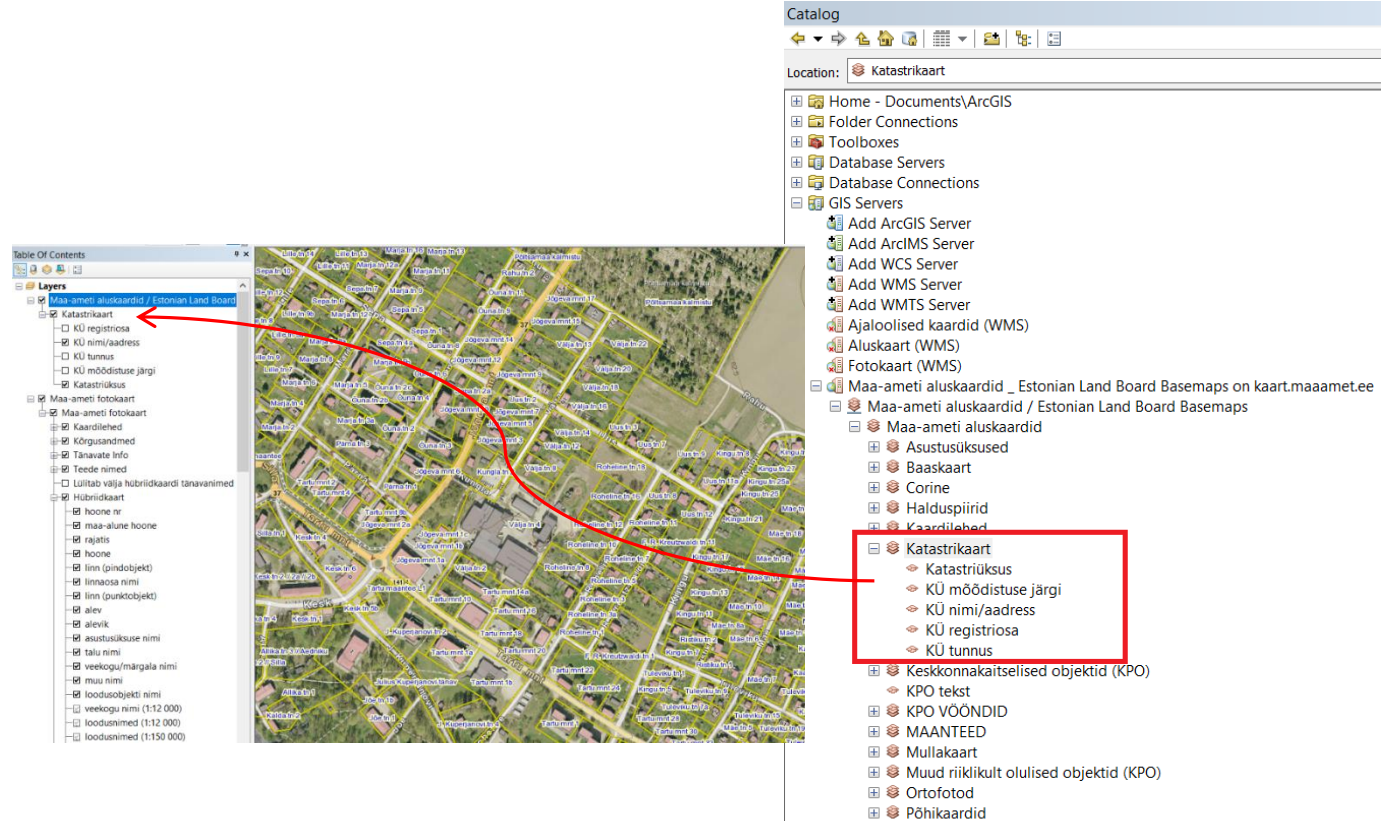

🗄 🂐 Tehnovõrgud (KPO)

## 2 Maa-ameti WMS-teenus(t)e kihtide lisamine ja kasutamine ArcGIS Desktop tarkvara ArcGIS Pro rakendusega

**1.** Avage ArcGIS Pro rakendus ning liikuge vastavas kaardiprojektis Insert sektsioonis paiknevale **Connections** andmetega ühendus(t)e tegemise keskkonda, mille alt servast avanevast rippmenüüst kinnitage valikuna *New WMS Server*.

Avaneb aken Add WMS Server Connection ning lisame seekord aluskaardiks nn hallkaardi teenuse, mis on kirjeldatud aadressiga <u>http://kaart.maaamet.ee/wms/hallkaart?</u>

2. Sisestage Add WMS Server Connection aknas URL: reale eespool mainitud asjakohane URL-aadress ja kehtestage otsus OK nupuga:

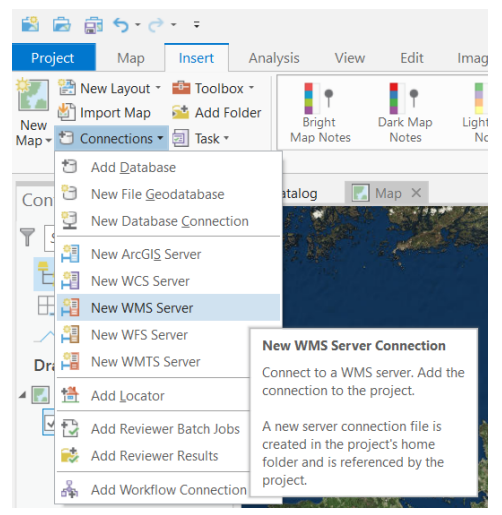

| Add WMS Se                      | erver Connection ×                                                                                                    |  |  |  |  |  |  |  |
|---------------------------------|----------------------------------------------------------------------------------------------------|--|--|--|--|--|--|--|
| Server URL:                     | http://kaart.maaamet.ee/wms/hallkaart?                                                                                                 |  |  |  |  |  |  |  |
| Examples:                       | http://gisserver.example.com/arcgis/services/mymap/MapServer/WM<br>http://gisserver.example.com/servlet/com.esri.wms.Esrimap?ServiceNa |  |  |  |  |  |  |  |
| Version:                        | Default version *                                                                                                    |  |  |  |  |  |  |  |
| Custom reque                    | est parameters                                                                                                    |  |  |  |  |  |  |  |
| Optional: provide<br>User Name: | a username and password                                                                                                    |  |  |  |  |  |  |  |
| Password:                       |                                                                                                    |  |  |  |  |  |  |  |
|                                 | ☑ Save Username / Password                                                                                                    |  |  |  |  |  |  |  |
|                                 | OK Cancel                                                                                                    |  |  |  |  |  |  |  |

Selle tulemusena tekib ArcGIS Pro Catalog aknasse Servers loendisse automaatselt äsja lisatud teenuse sisu:

| ? – O ×                                                                                              | oject - Map           | IS Pro - MyPri | ArcG           | Layer      |             |           |                   |            | • c† • =                       | 局面面ち                |
|----------------------------------------------------------------------------------------------------|-----------------------|----------------|----------------|------------|-------------|-----------|-------------------|------------|--------------------------------|---------------------|
| 👸 Rarel (AlphaGIS) * 🔎                                                                               |                       |                |                | Appearance | Share       | Imagery   | View Edit         | Analysis   | ip Insert                      | Project Map         |
|                                                                                                    | *                     | 🤣 Add -        | Ned Gireen     | Patte Map  | Paired      | Light Map | Dark Map          | ak *       | out * 🧰 Toolbo<br>Iap 📑 Add Fo | New Layout          |
|                                                                                                    | Item +                | Import 🗞       | Map Notes 👻    | Notes      | Map Notes   | Notes     | tes Notes         | Map No     | ons * 🔯 Task *                 | Map + 13 Connection |
|                                                                                                    | Favorites             | Styles         |                |            | r Templates | Layer     | The Y             | Canalana ( | yea                            | Proje               |
| Catalog                                                                                              |                       |                |                |            |             |           | The second        | Catalog    | * 4 X                          | Contents            |
| Project   Portal   Favorites   History                                                               |                       |                |                |            |             |           |                   |            | ρ.                             | Y Search            |
| 🕞 🔝 Search 🖉 🤌                                                                                       |                       |                |                |            |             |           |                   |            | 1 5                            | 1 0 1               |
| Þ 👩 Maps                                                                                             |                       |                |                |            |             |           |                   |            |                                | 🖽 🤌 🛄               |
| P 😸 Toolbaxes                                                                                        |                       | Reality.       |                | a land     |             |           |                   |            |                                |                     |
| P lei Databases                                                                                      | ALC: N                | ALT IN         |                |            | 22.0        |           |                   |            | ar.                            | Drawing Order       |
| A IEI Seven                                                                                          | S. Son                | - Call         | in Cates       | ALC .      |             |           |                   |            |                                | 4 💽 Map             |
| 🖌 🚚 Maa-ameti halitoonides aluskaart _ Estonian Land Board Grayscale Basemap on kaart,maaamet.ee,ams |                       | -              | ALL BY         | CAN ST TO  | A Altor     | a server  | 19                |            | ery                            | World Imager        |
| 🖌 👱 Maa-ameti halitoonides aluskaart / Estonian Land Board Grayscale Basemap                         | R                     | 200            | STATES A       | a fatter . | A KA        |           |                   |            |                                |                     |
| 4 () Hallkaart                                                                                       | and the second second | 11 3           | Contraction of | 17 me f    |             | Caller -  | See 34            | 100        |                                |                     |
| Alltoosides kaart                                                                                    | ſ                     | 1              | 100            | 16 26      | and and     |           |                   | and the    |                                |                     |
| A projects                                                                                           | A.A.                  | A. Can         | 46.94          |            |             | 1 8       | - (SA             |            |                                |                     |
| P w Locators                                                                                         | 33                    | -              | (中国)(中国)       |            | 2013        |           |                   | A          |                                |                     |
|                                                                                                    |                       |                |                |            | K           |           | 16 <sup>7</sup> 1 |            |                                |                     |
|                                                                                                    |                       | a Selected To  |                |            | 27.528944   |           | *<br>-18.21=      | 19 225 209 |                                |                     |

Sarnaselt ArcMap`iga on ka ArcGIS Pro`s võimalik valida erineva sisuga teenuste (nn URL aadressid) vahel, mille kõik sisututvustusted on kättesaadavad <u>http://geoportaal.maaamet.ee/est/Teenused/Avalik-WMS-teenus-p65.html</u>

Mis tahes lähenemisviisi praktiseerides olete saanud endale meelepärase Maa-ameti WMS-teenuse aluskaardina ArcGIS Pro keskkonnas kasutamiseks ette valmistada ja saate edasise kasutamise osas praktiseerida juba juhendi esimeses osas kirjeldatud soovitusi:

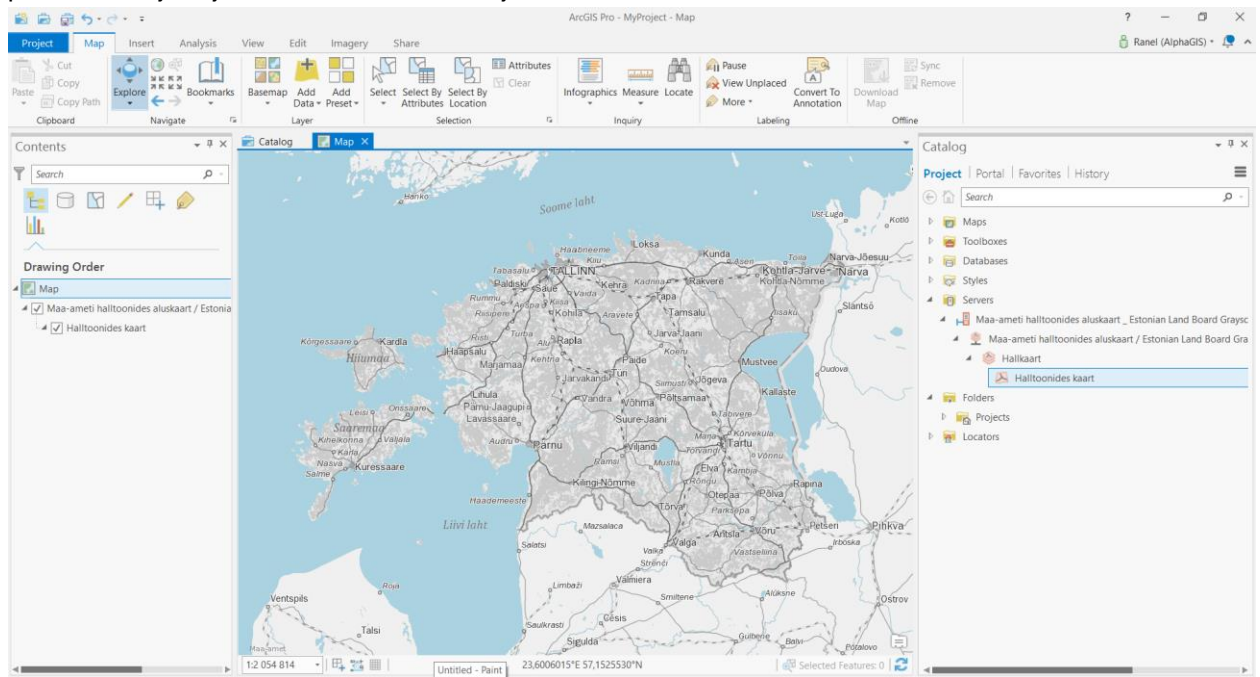

NB! Alternatiiv on lisada enesele meelepärane WMS-teenus ka näiteks lemmikute (*Favorites*) loendisse, mille puhul saate liikuda ArcGIS Pro vastavas kaardiprojektis Insert sektsiooni kaudu nupule Add Item, mille alt servast avanevast rippmenüüst kinnitage valikuna *New WMS* Server:

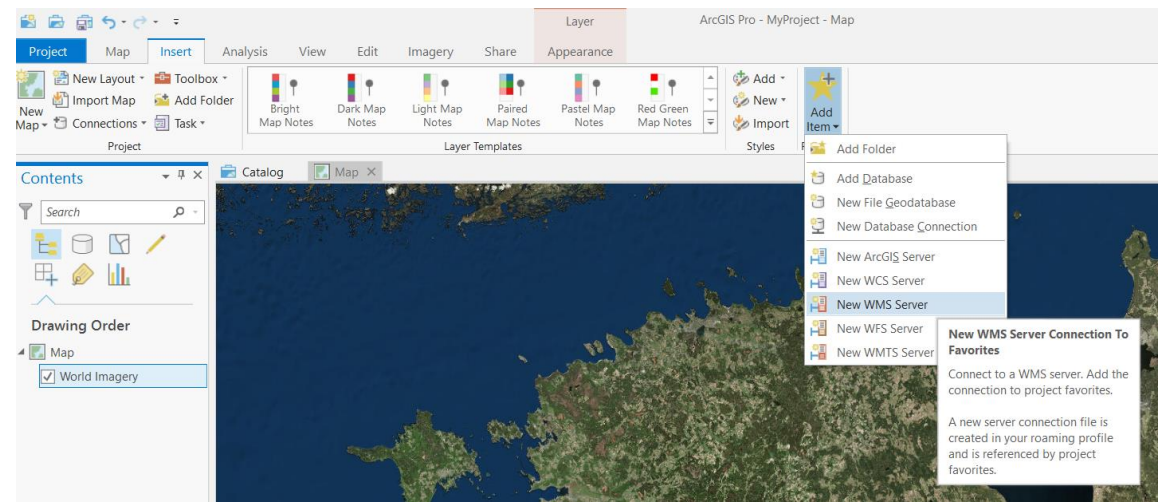

Analoogselt vaneb aken Add WMS Server Connection ning ühendatud WMS-teenust on võimalik hiljem vaadata ArcGIS Pro Catalog aknas Favorites loendist.

## NB! ArcGIS Desktop tarkvara kasutamisel tekkivate võimalike küsimuse korral (sh WMS-teenused) palume Teil pöörduda AlphaGIS OÜ ettevõtte poole aadressil <u>hooldus@alphagis.ee</u>